## Web密码爆破实验

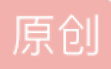

<u>烟雨天青色</u> 于 2019-07-19 20:30:55 发布 5331 少 收藏 45 分类专栏: <u>CTF</u> 文章标签: <u>密码爆破 CTF</u> 版权声明:本文为博主原创文章,遵循 <u>CC 4.0 BY-SA</u> 版权协议,转载请附上原文出处链接和本声明。 本文链接: <u>https://blog.csdn.net/qq\_38603541/article/details/96494194</u> 版权

CTF 专栏收录该内容

29 篇文章 1 订阅 订阅专栏

前言:由于爆破其他正常网站密码属于违法行为,因此本次实验是使用自行搭建web环境进行密码爆破实验。

这个实验是今天老师给留的附加作业,虽然心很累,但这种实验确实挺好玩。

咱们看一下实验环境吧......

实验环境是老师自己搭建的,只给了我们一个IP地址和端口号,不过这就够用了,哈哈哈哈

| 120.78.92.198:8009/ | ×         | +          |                       |      |        |        |    |
|---------------------|-----------|------------|-----------------------|------|--------|--------|----|
| ← → ⊂ ଢ             |           | i 120.7    | <b>3.92.198</b> :8009 | 9    | 实验环    | 境      |    |
| 📄 火狐官方站点   🍨 新      | 新手上路 📄 常  | 常用网址  🖨 微博 | 🖨 携程旅行                | 🖨 百度 | 🖨 网始大全 | 🖨 京东商城 | JD |
| Pelease find the l  | ogin page | ^_^        |                       |      |        |        |    |
|                     |           |            |                       |      |        |        |    |
|                     |           |            |                       |      |        |        |    |

https://blog.csdn.net/qq\_38603541

可是这个地址访问出来,提示: "Pelease find the login page ^\_^"。嗯???什么鬼,登录页面还要自己找?? 行吧行吧,这种网络后台找登录界面就单纯靠经验了……要找到登录页面就需要知道网站后台是使用什么语言 写的,这个很重要,因为涉及到后缀名的,现在管它呢,随便输一个字符串看看,到底是个什么情况……

| 404 Not Found X                | +                         |              |          |
|--------------------------------|---------------------------|--------------|----------|
| (←) → ℃ @                      | (120.78.92.198:8          | 009/login    |          |
| 🔄 火狐官方站点 🍯 新手上路 📋              | 常用网址 💮 微博 💮 携程前           | 統 🖨 🖬 🖨 🖓 网址 | 大全 🛈 京东商 |
| Not Found                      |                           |              |          |
| The requested URL /login was n | ot found on this server.  |              |          |
| Apache/2.2.15 (CentOS) Server  | nt 120.78.92.198 Port 800 | 9            |          |
| 1                              |                           |              |          |

我先构造了一个login的字符串,回车之后,页面提示: Apache......巴拉巴拉的,看到Apache我们就知道,网站 后台肯定是使用php写的,知道这个就好办了,我们在IP地址后面加上一个/login.php试试......不行!! 昂??想 想网站后台还有啥常用的登录名: admin、manage......经过尝试,/manage.php可以访问到我们需要的登录页面。

| Admin Panel     | × +   | +                                                                  |  |
|-----------------|-------|--------------------------------------------------------------------|--|
| (←) → C' @      |       | <ol> <li>         ④ 120.78.92.198:8009/manager.php     </li> </ol> |  |
| 📄 火狐官方站点 🍥 新手上路 | 📄 常用网 | 网址 🕀 微博 🕀 携程旅行 🖨 百度 🖨 网址大全 🖨 京东商城 🎵 京东商城 🖨 爱海宝                     |  |
|                 |       | Admin_Login                                                        |  |

| UserName: | admin |  |
|-----------|-------|--|
| PassWord: |       |  |
|           | Login |  |
|           |       |  |

一般遇到这样的情况,我下意识的回去查看一下网页源代码,可是......这个网页穷的什么都没有......那能咋办?上工具抓包呗......接下来,小杨开始了漫长的抓包过程......

第一步,设置代理,这里推荐使用火狐浏览器,功能很强大滴。

|   |             | - 0 ×           |
|---|-------------|-----------------|
| ☆ | III\ 🗊 🔹 🖪  | 🗭 🦘 🔘 📃         |
|   | 3 登录同步服务    |                 |
|   | ☑ 内容拦截      | 标准              |
|   | 🗗 新建窗口      | Ctrl+N          |
|   | 🗢 新建隐私窗口    | Ctrl+Shift+P    |
|   | 中 恢复先前的浏览状态 | 5               |
|   | 缩放 一        | 100% + <b>2</b> |
|   | 编辑          | ኤ 🖒 🖨           |
|   | Ⅲ 我的足迹      | >               |
|   |             |                 |
|   | 静 附加组件      | Ctrl+Shift+A    |
|   | ✿ 选项        |                 |
|   | ✓ 定制        |                 |
|   | 打开文件        | Ctrl+O          |
|   | 另存页面为       | Ctrl+S          |
|   | 🖶 打印        |                 |
|   | Q、在此页面中查找   | Ctrl+F          |
|   | 更多          | >               |
|   | Web 开发者     | >               |
|   | ⑦ 帮助        | >               |
| / | Ů 退出        | Ctrl+Shift+Q    |
| / |             |                 |

https://blog.csdn.net/qq\_38603541

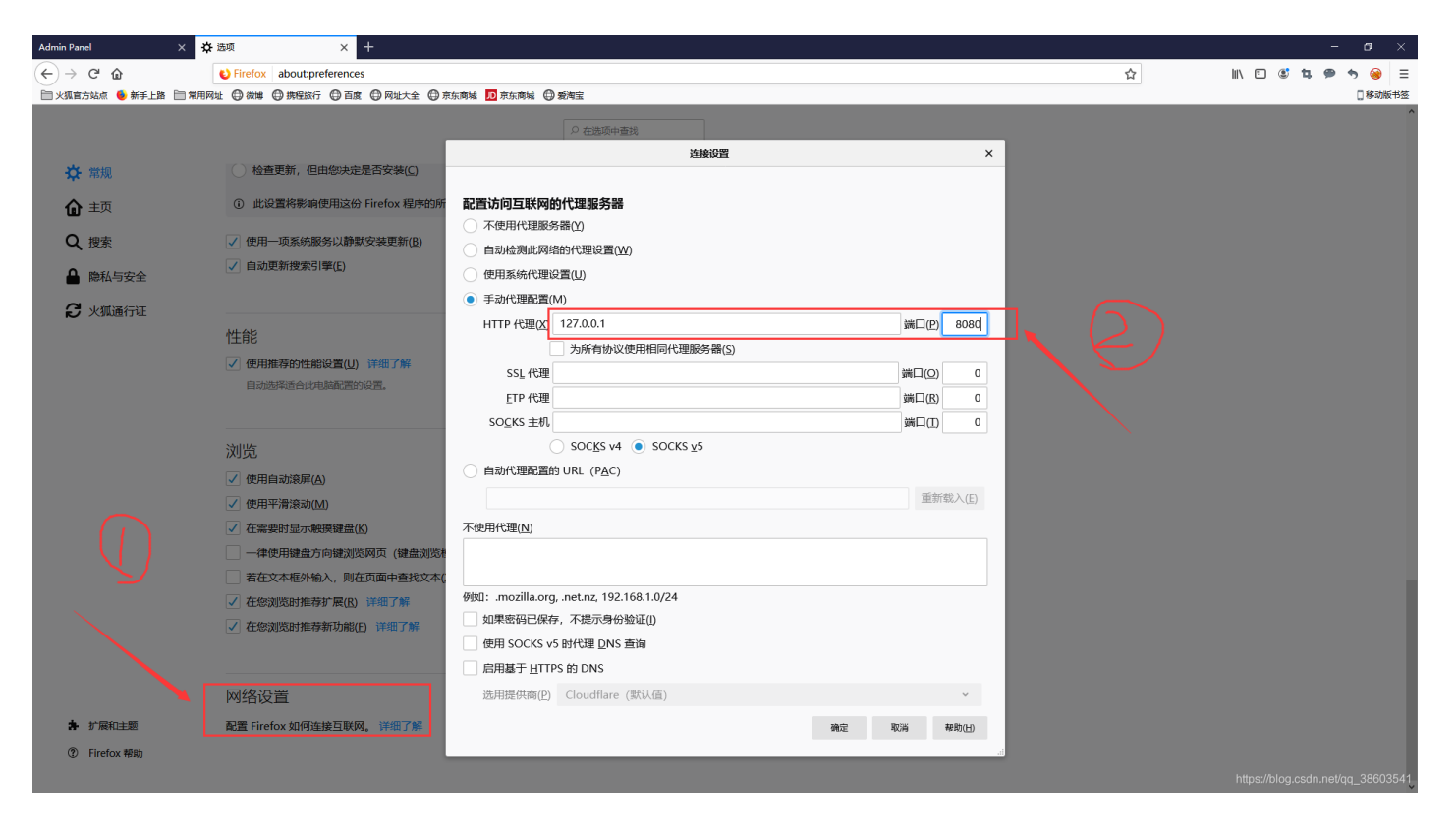

设置好代理之后,我们打开著名的爆破工具: burpsuite,设置一下,进行抓包实验。

第二步,配置burpsuite。

| 🛃 Bur  | p Suite P                     | ofessional                               | v1.6beta -                  | icensed to                | LarryLau                      |                           |             |                        |               |             |            |                     | _                |              | ×   |
|--------|-------------------------------|------------------------------------------|-----------------------------|---------------------------|-------------------------------|---------------------------|-------------|------------------------|---------------|-------------|------------|---------------------|------------------|--------------|-----|
| Burp I | ntruder l                     | Repeater V                               | Vindow Hel                  | р                         |                               |                           |             |                        |               |             |            |                     |                  |              |     |
| Targe  | t Prox                        | Spider                                   | Scanner                     | Intruder                  | Repeater                      | Sequencer                 | Decoder     | Comparer               | Extender      | Options     | Alerts     |                     |                  |              |     |
| Interc | ept HT                        | TP history                               | WebSock                     | ets history               | Options                       | ]                         |             |                        |               |             |            |                     |                  |              |     |
| ?<br>& | Proxy<br>Burp Pro<br>proxy se | <b>.isteners</b><br>xy uses lis<br>rver. | steners to re               | ceive inco                | ming HTTP r                   | equests from              | your brows  | er. You will n         | need to confi | gure your b | prowser to | o use one of th     | ie listenei      | rs as its    |     |
|        | Add<br>Edi<br>Remo            | /e                                       | ning Inter<br>✓ 127         | face<br>0.0.1:8080        | Invisible                     | Redirect                  |             | Certificat<br>Per-host | te            |             |            | Q                   |                  |              |     |
|        | Each in:<br>certifica         | tallation of<br>e for use ir             | Burp generation other tools | ates its ow<br>or another | n CA certific<br>installation | ate that Prox<br>of Burp. | y listeners | can use whe            | n negotiating | g SSL conr  | ections.   | You can impo        | rt or expo       | ort this     |     |
|        | CA co                         | rtificate                                |                             |                           |                               |                           |             |                        |               |             |            |                     |                  |              | _   |
| ?      | Interce                       | pt Client                                | Requests                    | •                         |                               |                           |             |                        |               |             |            |                     |                  |              | ¥   |
| 1      |                               |                                          |                             |                           | 1161-116                      |                           | 1 197       |                        |               |             | hii        | <u>os://blog.cs</u> | <u>p/terrint</u> | <u>q 389</u> | 164 |

这里使用本地默认的IP和端口就行,127.0.0.1端口号8080,然后点击Intercept,进行下一步实验操作。

点击Intercept is off。点击之后这个按钮它会变成Intercept is on,然后回到我们的浏览器下,关掉刚刚我们配置的代理服务器,在密码输入框内输入任意字符串,回车。这个时候你会发现,浏览器的该页面有一个圈圈会不停的转呀转,没事啊,这说明正在抓包。现在,我们回到BurpSuite下,已经可以发现到我们已经将信息抓到了。

| Burp Suite Professional v1.6beta - licensed to LarryLau                                                                                                    | – 🗆 X                                                                                                    |
|----------------------------------------------------------------------------------------------------|----------------------------------------------------------------------------------------------------|
| Burp Intruder Repeater Window Help                                                                                                    |                                                                                                    |
| Target Proxy Spider Scanner Intruder Repeater Sequencer Decoder Comparer Extender Options Alerts                                                                                                    |                                                                                                    |
| Intercept HTTP history WebSockets history Options                                                                                                    |                                                                                                    |
|                                                                                                    |                                                                                                    |
| Forwal Drop Intercept is off Action                                                                                                    | Comment this item                                                                                                    |
| Raw Parans Headers Hex                                                                                                    |                                                                                                    |
|                                                                                                    | A                                                                                                    |
| $ \cup\rangle$                                                                                                    |                                                                                                    |
|                                                                                                    |                                                                                                    |
|                                                                                                    |                                                                                                    |
|                                                                                                    |                                                                                                    |
|                                                                                                    |                                                                                                    |
|                                                                                                    |                                                                                                    |
|                                                                                                    |                                                                                                    |
|                                                                                                    |                                                                                                    |
|                                                                                                    |                                                                                                    |
|                                                                                                    | ttps://blog.csdn.net/gg                                                                                                    |
|                                                                                                    |                                                                                                    |
| Admin Panel X +                                                                                                    |                                                                                                    |
| (←) → × ŵ ① 120.78.92.198:8009/manager.php                                                                                                    |                                                                                                    |
| 📄 火狐官方站点 🍨 新手上路 📄 常用网性 🗇 微博 🗇 携程旅行 🚭 百度 🔂 网址大全 🖽 京东商城 🔟 京东商城 💭 豪东商城                                                                                                    |                                                                                                    |
|                                                                                                    | Admin Login                                                                                                    |
|                                                                                                    |                                                                                                    |
| Us<br>to traceru Pa                                                                                                    | erName: admin                                                                                                    |
| Us<br>输入任意密码 Pa                                                                                                    | erName: admin<br>ssWord: •••••<br>《此连接不安全。在此页面输入的                                                                                                 |
| Us<br>输入任意密码 Pa                                                                                                    | erName: admin<br>ssWord: •••••<br>此连接不安全。在此页面输入的<br>登录信息可以被窃取。详细了解<br>https://blog.csdn.net/qq_38603541                                           |
| Us<br>输入任意密码 Pa                                                                                                    | erName: admin<br>ssWord: •••••<br>此连接不安全。在此页面输入的<br>登录信息可以被窃取。详细了解<br>https://blog.csdn.nel/qq_38603544                                           |
| Us<br>输入任意密码 Pa<br>Burp Suite Professional v1.6beta - licensed to LarryLau                                                                                                    | erName: admin<br>ssWord: •••••<br>此连接不安全,在此页面输入的<br>登录信息可以被窃取。详细了解<br>https://blog.csdn.net/qq_38603541                                           |
| Use<br>输入任意密码 Pa<br>Surp Suite Professional v1.6beta - licensed to LarryLau<br>Burp Intruder Repeater Window Help                                                                                                    | erName: admin<br>ssWord: •••••<br>此连接不安全。在此页面输入的<br>登录信息可以被窃取。详细了解<br>https://blog.csdn.net/qq_38603541                                           |
| Us:<br>输入任意密码 Pa<br>Burp Suite Professional v1.6beta - licensed to LarryLau<br>Burp Intruder Repeater Window Help<br>Target Proxy Spider Scanner Intruder Repeater Sequencer Decoder Comparer Extender Options Alerts                                                                                                    | erName: admin<br>ssWord: •••••<br>此连接不安全。在此页面输入的<br>登录信息可以被窃取,详细了解<br>https://blog.csdn.nel/qq_38603541                                           |
| Us<br>输入任意密码<br>Pa<br>Burp Suite Professional v1.6beta - licensed to LarryLau<br>Burp Intruder Repeater Window Help<br>Target Proxy Spider Scanner Intruder Repeater Sequencer Decoder Comparer Extender Options Alerts<br>Intercept HTTP history WebSockets history Options                                                                                                    | erName: admin<br>ssWord: •••••<br>此连接不安全。在此页面输入的<br>登录信息可以被窃取。详细了解<br>https://blog.csdn.net/qq_38603541                                           |
| Us:<br>输入任意密码<br>Pa<br>Burp Suite Professional v1.6beta - licensed to LarryLau<br>Burp Intruder Repeater Window Help<br>Target Proxy Spider Scanner Intruder Repeater Sequencer Decoder Comparer Extender Options Alerts<br>Intercept HTTP history WebSockets history Options<br>Request to http://120.78.92.198:8009                                                                                                    | erName: admin<br>ssWord: •••••<br>此连接不安全。在此页面输入的<br>登录信息可以被窃取。详细了解<br>https://blog.csdn.net/qq_38603541                                           |
| Us<br>输入任意密码<br>Pa<br>Burp Suite Professional v1.6beta - licensed to LarryLau<br>Burp Intruder Repeater Window Help<br>Target Proxy Spider Scanner Intruder Repeater Sequencer Decoder Comparer Extender Options Alerts<br>Intercept HTTP history WebSockets history Options<br>Request to http://120.78.92.198:8009<br>Forward Drop Intercept is on Action                                                                                                    | erName: admin<br>ssWord: •••••<br>此连接不安全。在此页面输入的<br>登录信息可以被窃取,详细了解<br>https://blog.csdn.net/qq_38603541<br>— □ X<br>Comment this item             |
| Us<br>输入任意密码<br>Pa                                                                                                    | erName: admin<br>ssWord: •••••<br>此连接不安全。在此页面输入的<br>登录信息可以被窃取。详细了解<br>https://blog.csdn.net/qq_38603541     X                                     |
| Us<br>输入任意密码<br>Pa<br>Burp Suite Professional v1.6beta - licensed to LarryLau<br>Burp Intruder Repeater Window Help<br>Target Proxy Spider Scanner Intruder Repeater Sequencer Decoder Comparer Extender Options Alerts<br>Intercept HTTP history WebSockets history Options<br>Request to http://120.78.92.198:8009<br>Forward Drop Intercept is on Action<br>Raw Params Headers Hex<br>POST / manager.php HTTP/1.1<br>POST / manager.php HTTP/1.1                                                                                                    | erName: admin<br>ssWord: •••••<br>此连接不安全。在此页面输入的<br>登录信息可以被窃取。详细了解<br>https://blog.csdn.net/qq_338603541<br>— — — — — — — — — — — — — — — — — — — |
| Second State State Sta | erName: admin<br>ssWord: •••••<br>此连接不安全。在此页面输入的<br>登录信息可以被窃取。详细了解<br>https://blog.csdn.net/qq_38603541<br>×<br>Comment this item ?               |
| With Professional v1.6beta - licensed to LarryLau          Burp Suite Professional v1.6beta - licensed to LarryLau         Burp Intruder Repeater Window Help         Target Proxy Spider Scanner Intruder Repeater Sequencer Decoder Comparer Extender Options Alerts         Intercept HTTP history WebSockets history Options         Poward Drop Intercept is on Action         Raw Params Headers Hex         POST / manager.php HTTP/1.1         Host: 120.78.92.198:8009         User-Agent: Mozilla/5.0 (Windows NT 10.0; Win64; x64; rv:68.0) Gecko/20100101 Firefox/68.0         Accept: text/html,application/xhtml+xml,application/xml;q=0.9,*/*;q=0.8         Accept: text/html,application/xhtml+xml;application/xml;q=0.9,*/*;q=0.8         Accept: Language: zh=CN, zh;q=0.8, zh=TW;q=0.7, zh=HK;q=0.5, en=US;q=0.3, en;q=0.2                                                                                                    | erName: admin<br>ssWord: •••••<br>此连接不安全。在此页面输入的<br>登录信息可以被窃取。详细了解<br>https://blog.csdn.net/qq_38603541     X                                     |
| Us<br>输入任意密码<br>White Professional v1.6beta - licensed to LarryLau<br>Burp Nuture Repeater Window Help<br>Target Proxy Spider Scanner Intruder Repeater Sequencer Decoder Comparer Extender Options Alerts<br>Intercept HTTP history WebSockets history Options<br>Request to http://120.78.92.198:8009<br>Forward Drop Intercept is on Action<br>Raw Params Headers Hex<br>POST //manager.php HTTP/1.1<br>Host: 120.78.92.198:8009<br>User-Agent: Mostila/5.0 (Windows NT 10.0; Win64; x64; rv:68.0) Gecko/20100101 Firefox/68.0<br>Accept: Lext/html,application/xhtml+xml,application/xml;q=0.9,*/*;q=0.8<br>Accept: Language: sh-CN,sh;q=0.8, sh-TW;q=0.7, sh-HK;q=0.5, en-US;q=0.3, en;q=0.2<br>Accept-Encoding: gsip, deflate<br>Content-Type: application/x-www-form-urlencoded<br>Content-Type: application/x-www-form-urlencoded                                                                                                    | erName: admin<br>ssWord: •••••<br>此连接不安全。在此页面输入的<br>登录信息可以被窃取。详细了解<br>https://blog.csdn.net/qq_38603541                                           |
| 小人任意密码       Wa         Wa       Max         Burp Suite Professional v1.6beta - licensed to LarryLau       Burp Intruder Repeater Window Help         Target Proxy Spider Scanner Intruder Repeater Sequencer Decoder Comparer Extender Options Alerts         Intercept HTTP history WebSockets history Options         Post / manager.php HTTP/1.1         Host:       10.78,92,198:8009         Forward       Drop         Intercept is on       Action         Request to http://120.78.92.198:8009         User-Agent:       Mozilla/5.0         West Content in the second in the second in the seco                                                                                                    | erName: admin<br>ssWord: •••••<br>此连接不安全。在此页面输入的<br>登录信息可以被窃取。详细了解<br>https://blog.csdn.net/qq_38603541    X                                      |
| 小社意密码         第A入任意密码         Walk         Burp Suite Professional v1.6beta - licensed to LarryLau         Burp Intruder Repeater Window Help         Target Proxy Spider Scanner Intruder Repeater Sequencer Decoder Comparer Extender Options Alerts         Intercept HTTP history WebSockets history Options         Post /manager.php HTTP/1.1         Host:       Action         Post /manager.php HTTP/1.1         Host:       10.78.92.198:8009         Ser-Agent:       Mozilla/5.0 (Windows NT 10.0; Win64; x64; rv:68.0) Gecko/20100101 Firefox/68.0         Accept-Language:       accept-Language:         Sectort:       text/thtml,application/xhtml+xml,application/xml;q=0.9,*/*;q=0.8         Content-Length:       21         Content-Length:       21         Content-Length:       21         Opgrade-Insecure-Requests:       11                                                                                                    | erName: admin<br>ssWord: •••••<br>此连接不安全。在此页面输入的<br>登录信息可以被窃取。详细了解<br>https://blog.csdn.net/qq_38603541    X                                      |
| 小人任意密码         ● Burp Suite Professional v1.6beta - licensed to LarryLau         Burp Intruder Repeater Window Help         Target Proxy         Spider Scanner Intruder Repeater Decoder Comparer Extender Options Alerts         Intercept HTTP history WebSockets history Options         Proward       Drop         Intercept is on       Action         Post / manager.php HTTP/1.1         Host:       120.78.92.198:8009         Ever-Agent: Mozilla/5.0 (Windows NT 10.0; Win64; x64; rv:68.0) Gecko/20100101 Firefox/68.0         Accept-Language: sh-CN, sh;q=0.8, sh-TW;q=0.7, sh-HK;q=0.5, en-US;q=0.3, en;q=0.2         Accept-Language: sh-CN, sh;q=0.8, sh-TW;q=0.7, sh-HK;q=0.5, en-US;q=0.3, en;q=0.2         Accept-Language: sh-CN, sh;q=0.8, sh-TW;q=0.7, sh-HK;q=0.5, en-US;q=0.3, en;q=0.2         Accept-Language: sh-CN, sh;q=0.8, sh-TW;q=0.7, sh-HK;q=0.5, en-US;q=0.3, en;q=0.2         Accept-Language: sh-CN, sh;q=0.8, sh-TW;q=0.7, sh-HK;q=0.5, en-US;q=0.3, en;q=0.2         Accept-Language: sh-CN, sh;q=0.8, sh-TW;q=0.7, sh-HK;q=0.5, en-US;q=0.3, en;q=0.2         Accept-Language: sh-CN, sh;q=0.8, sh-TW;q=0.7, sh-HK;q=0.5, en-US;q=0.3, en;q=0.2         Accept-Lencoding: gzip, deflate         Content-Length: 21         Content-Length: 21         Content-Length: 21         Content-Length: 21         Content-Length: 21         Content-Parealive                                                                                                    | erName: admin<br>ssWord: •••••<br>此连接不安全。在此页面输入的<br>登录信息可以被窃取。详细了解<br>https://blog.csdn.net/qq_38603541    X                                      |
| Separation of the second second sec | erName: admin<br>ssWord: •••••<br>此连接不安全。在此页面输入的<br>登录信息可以被窃取。详细了解<br>https://blog.csdn.net/qq_38603541                                           |
| See Section 2015 Section 2015 | erName: admin<br>ssWord: •••••<br>此连接不安全。在此页面输入的<br>登录信息可以被窃取。详细了解<br>https://blog.csdn.net/qq_38603541                                           |
| Surp Suite Professional v1.6beta - licensed to LaryLau         Burp Intruder Repeater Window Help         Target Proxy Spider Scanner Intruder Repeater Sequencer Decoder Comparer Extender Options Alerts         Intercept HTTP history WebSockets history Options         @ Request to http://120.78.92.198.8009         Forward       Drop         Intercept is on       Action         Reser Learning Headers       Hex         POST / manager.php HTTP/1.1         Host: 120.78.92.198.8009         User-Agent: Mozilla/5.0 (Windows NT 10.0; Win64; x64; rv:68.0) Gecko/20100101 Firefox/68.0         Accept-Language: sh-CN, zh:q=0.8, sh-TW; q=0.7, zh-HK; q=0.5, en-US; q=0.3, en; q=0.2         Accept-Language: sh-CN, zh:q=0.8; ab:q=0.7, zh-HK; q=0.5, en-US; q=0.3, en; q=0.2         Accept-Language: sh-CN, zh:q=0.8; ab:q=0.9*/*; q=0.7, zh-HK; q=0.5, en-US; q=0.3, en; q=0.2         Accept-Language: sh-CN, zh:q=0.9; sh:g=009/manager.php         Ugrade-Insecure-Requests: 1         JN取到的信息         user=adminispass=12345                                                                                                    | erName: admin<br>ssWord: •••••<br>此连接不安全。在此页面输入的<br>登录信息可以被窃取。详细了解<br>https://blog.csdn.net/qq_38603541    X                                      |
| White Professional v1.6beta - licensed to LarryLau       Burp Suite Professional v1.6beta - licensed to LarryLau       Burp Intruder Repeater Window Help       Target Proxy Spider Scanner Intruder Repeater Sequencer Decoder Comparer Extender Options Alerts       Intercept HTTP history WebSockets history Options       Pervard Drop Intercept is on Action       Porward Drop Intercept is on Action       POST / manager.php HTTP/1.1       Host: 120.705.92.196:8009       Start. Hostilla/5.0 (Windows NT 10.0; Win64; x64; rv:68.0) Gecko/20100101 Firefox/68.0       Accept: text/html.application/xhtml+xml,application/xml;q=0.3, r/*;q=0.3       Accept-Encoding: gzip, deflate       Content-Length: 31       Content-Length: 31       Content-Pequests: 1       MRX 9010fe8       User=admindpass=12345                                                                                                    | erName: admin<br>ssWord: •••••<br>此连接不安全。在此页面输入的<br>登录信息可以被窃取。详细了解<br>https://blog.csdn.net/qq_33603541                                           |

| Burp Suite Professional v1.6be                                                                                                    | ta - licensed to                                                                       | LarryLau                                                      |                                                |                                    |                                     |          |                                                                                                    |                                                                                                    |                                     | _                | -     |       | ×     |
|----------------------------------------------------------------------------------------------------|----------------------------------------------------------------------------------------|---------------------------------------------------------------|------------------------------------------------|------------------------------------|-------------------------------------|----------|----------------------------------------------------------------------------------------------------|----------------------------------------------------------------------------------------------------|-------------------------------------|------------------|-------|-------|-------|
| Burp Intruder Repeater Window                                                                                                    | Help                                                                                   |                                                               |                                                |                                    |                                     |          |                                                                                                    |                                                                                                    |                                     |                  |       |       |       |
| Target Proxy Spider Scar                                                                                                    | ner Intruder                                                                           | Repeater                                                      | Sequencer                                      | Decoder                            | Comparer                            | Extender | Options                                                                                                    | Alerts                                                                                                    |                                     |                  |       |       |       |
| Intercept HTTP history Web                                                                                                    | Sockets httory                                                                         | Options                                                       |                                                |                                    |                                     |          |                                                                                                    |                                                                                                    |                                     |                  |       |       |       |
| Request to http://120.78.92.1<br>Forward Drop<br>Raw Params Headers He                                                                                                    | 98:8009<br>Inte cep                                                                    | ot is on                                                      | Action                                         |                                    |                                     |          |                                                                                                    |                                                                                                    | Comment t                           | this item        |       |       | ?     |
| POST /manager.php HTTP/1.<br>Host: 120.78.92.198:8009<br>User-Agent: Mozilla/5.0 (<br>Accept: text/html,applica<br>Accept-Language: zh-CN,zh<br>Accept-Encoding: gzip, de<br>Content-Type: application<br>Content-Length: 21<br>Connection: keep-alive<br>Referer: http://120.78.92<br>Upgrade-Insecure-Requests<br>user=admin&pass=12345 | l<br>Vindows NT<br>:o=0.8,zh-T<br>flate<br>flate<br>(x-www-form<br>.198:8009/no<br>: 1 | 10.0; Win<br>xml,appli<br>W;q=0.7,z<br>-urlencod<br>anager.ph | ı64; x64; r<br>cation/xm]<br>h-HK;q=0.5<br>led | cv:68.0)<br>1;q=0.9,*<br>5,en=US;c | Gecko/201<br>:/*;q=0.8<br>=0.3,en;q | 00101    | Send to S<br>Do an act<br>Send to Ir<br>Send to S<br>Send to C<br>Send to C<br>Send to C<br>Request i<br>Engagem<br>Change b<br>Copy URI<br>Copy as o | Spider<br>tive scan<br>ntruder<br>Repeater<br>Sequence<br>Comparer<br>Decoder<br>in browse<br>ient tools<br>equest m<br>ody enco<br>L<br>curl com | er<br>er<br>sethod<br>oding<br>mand | Ctrl+I<br>Ctrl+R |       |       | 4     |
| ? < + > Type a                                                                                                    | search term                                                                            |                                                               |                                                |                                    |                                     |          | Copy as to                                                                                                    | ile niir                                                                                                    | ps://blog.c                         |                  | t/qq_ | 30 ma | tches |

切换到burpsuite中的Intruder下的Position,这个时候我们可以看到一个重要的信息被标注了起来,我们现在爆破的是密码,并不需要爆破用户名,因此我们只选择密码就可以,把标注的用户名的参数取消掉就行,怎么取消?选中点击右边的Clear。

| rp Intruder Repeater V                                                                                                    | Vindow Hel                                                                                                    | р                                                                                      |                                                 |                                                    |                      |                        |                     |            |            |         |             |                              |                    |
|----------------------------------------------------------------------------------------------------|----------------------------------------------------------------------------------------------------|----------------------------------------------------------------------------------------|-------------------------------------------------|----------------------------------------------------|----------------------|------------------------|---------------------|------------|------------|---------|-------------|------------------------------|--------------------|
| arget Proxy Spider                                                                                                    | Scanner                                                                                                    | Intruder                                                                               | Repeater                                        | Sequencer                                          | Decoder              | Comparer               | Extender            | Options    | Alerts     |         |             |                              |                    |
| × 3 × 4 ×                                                                                                    |                                                                                                    |                                                                                        |                                                 |                                                    |                      |                        |                     |            |            |         |             |                              |                    |
| arget Positions Pay                                                                                                    | loads Opt                                                                                                    | ions                                                                                   |                                                 |                                                    |                      |                        |                     |            |            |         |             |                              |                    |
| Payload Position<br>Configure the positi<br>positions - see help                                                                                                    | ns<br>ons where p<br>o for full deta                                                                                           | ayloads wi<br>ils.                                                                     | ill be inserte                                  | d into the bas                                     | se request.          | The attack ty          | vpe determin        | es the way | / in which | payload | s are assig | ied to pay                   | /load              |
|                                                                                                    |                                                                                                    |                                                                                        |                                                 |                                                    |                      |                        |                     |            |            |         |             |                              |                    |
| Attack type: Snip                                                                                                    | er                                                                                                    |                                                                                        |                                                 |                                                    |                      |                        | $\rightarrow$       |            |            |         | •           |                              |                    |
| Attack type: Snip<br>Accept: text/H<br>Accept-Languag<br>Accept-Encodir<br>Content-Type:<br>Content-LengtH<br>Connection: ke<br>Referer: http:<br>Upgrade-Insecu<br>user=SadminSkp          | er<br>html,appl<br>ge: zh-CN<br>hg: gzip,<br>applicat<br>h: 21<br>eep-alive<br>://120.78<br>ure-Reque<br>pass=§123             | ication/<br>,zh;q=0.<br>deflate<br>ion/x-ww<br>.92.198:<br>sts: 1<br>45§               | /xhtml+xm<br>8,zh-TW;<br>ww-form-u<br>:8009/man | il, applicat<br>q=0.7, zh-H<br>rlencoded<br>accphp | ion/xml;<br>K;q=0.5, | q=0.9,*/*<br>en-US+q=0 | ;q=0.8<br>.3,en;q=0 | .2         |            |         |             | Add<br>Clea<br>Auto<br>Refre | §<br>r§<br>sh      |
| Attack type: Snip<br>Accept: text/h<br>Accept-Languag<br>Accept-Encodir<br>Content-Type:<br>Content-Length<br>Connection: ke<br>Referer: http:<br>Upgrade-Insect<br>user=SadminSkp<br>? < + | er<br>html,appl<br>ge: zh-CN<br>ng: gzip,<br>applicat<br>i: 21<br>eep-alive<br>://120.78<br>ure-Reque<br>pass=\$123<br>) > Typ | ication/<br>,zh;q=0.<br>deflate<br>ion/x-ww<br>.92.198:<br>sts: 1<br>455<br>pe a searc | /xhtml+xm<br>8,zh-TW;<br>ww-form-u<br>:8009/man | l,applicat<br>q=0.7,zh-H<br>rlencoded<br>accphp    | ion/xml;<br>K;q=0.5, | q=0.9,*/*<br>en-U3+q=0 | rq=0.8<br>.3,en;q=0 | .2         |            |         | 0 matches   | Add<br>Clea<br>Auto<br>Refre | §<br>r§<br>§<br>sh |

之后,切换到Payloads下,并选择左侧的Load...添加密码字典,点击确定。

然后,选择最上方的Intruder下的Start attack开始进行密码破解。

| 🗧 Bu   | rp Suite Professional v1.6bet                                                  | arryLau —                                                                                      |             | ×     |
|--------|--------------------------------------------------------------------------------|------------------------------------------------------------------------------------------------|-------------|-------|
| Burp   | Intruder Repetiter window Heip                                                 |                                                                                                |             |       |
| Tarç   | Start attack                                                                   | peater Sequencer Decoder Comparer Extender Options Alerts                                      |             |       |
|        | Open saved attack                                                              |                                                                                                |             |       |
|        | Actively scan defined insertion points                                         |                                                                                                |             |       |
| Targ   | Send to Repeater                                                               |                                                                                                |             |       |
|        | Save attack config                                                             |                                                                                                |             |       |
| ?      | Load attack config                                                             | •                                                                                              |             |       |
|        | Copy attack config                                                             | number of payload sets depends on the attack type defined in the Positions tab. Various payloa | d types are | e     |
|        | New tab behavior                                                               | , had type can be customized in different ways.                                                |             |       |
|        | Automatic payload positions                                                    | Devland county 42                                                                              |             |       |
|        | Configure predefined payload lists                                             |                                                                                                |             |       |
| L      | rayloau type. Simple list                                                      | Request count: 42                                                                              |             |       |
| ?      | Payload Options [Simple list]<br>This payload type lets you configure a simple | le list of strings that are used as payloads.                                                  |             |       |
|        | Paste admin                                                                    | A                                                                                              |             |       |
|        | admin12                                                                        |                                                                                                |             |       |
|        | Load admin888                                                                  |                                                                                                |             |       |
| ()     | admin8                                                                         |                                                                                                |             |       |
| $\cup$ | admin123                                                                       |                                                                                                |             |       |
|        | Clear sysadmin                                                                 |                                                                                                |             |       |
|        | adminxxx                                                                       |                                                                                                |             |       |
|        | Add Enter a new item                                                           |                                                                                                |             |       |
|        | Add from list                                                                  | •                                                                                              |             |       |
|        |                                                                                | https://blog.csdn.net/                                                                         |             | )3541 |

由于密码字典是我自己现做的一个简单的密码字典,所以很快我们就可以破解完成。破解完成之后,我们点击 length进行排个序看看有没有不同的信息,排序之后,我们发现了长度为218的这一项比较特殊,点击之后跟其 他选项反馈的信息都不一样,这样基本上就能判定这个就是密码了.....

|            | 5 Intrude              | r attack (         | 5               |            |         |       |         |          |                  |        | _        |        | ×        |
|------------|------------------------|--------------------|-----------------|------------|---------|-------|---------|----------|------------------|--------|----------|--------|----------|
| 1          | Attack Sa              | ve Colu            | mns             |            |         |       |         |          |                  |        |          |        |          |
| 2          | Results                | Target             | Positions       | Payloads   | options |       |         |          |                  |        |          |        |          |
| 2          | Filter: Show           | wing all it        | tems            |            |         |       |         |          |                  | 7      |          |        | ?        |
| a          | Request                | Payload            | ł               |            | Status  | Error | Timeout | Length 🔹 | Comment          |        |          |        | _        |
| ay         | 40                     | 0                  |                 |            | 200     |       |         | 582      |                  |        |          |        |          |
| I          | 17                     | 667788             |                 |            | 200     |       |         | 218      |                  |        |          |        |          |
| <b>a</b> 1 | 0                      |                    |                 |            | 200     |       |         | 209      | baseline request |        |          |        |          |
| _          | 1                      | adm                | in              |            | 200     |       |         | 209      |                  |        |          |        |          |
|            | 2                      | admin1             | 2               |            | 200     |       |         | 209      |                  |        |          |        |          |
| a          | 3                      | admin8             | 88              |            | 200     |       |         | 209      |                  |        |          |        |          |
| ni         | 4                      | admin8             |                 |            | 200     |       |         | 209      |                  |        |          |        |          |
|            | 5                      | admin1             | 23              |            | 200     |       |         | 209      |                  |        |          |        |          |
|            | 6                      | sysadm             | nin<br>         |            | 200     |       |         | 209      |                  |        |          |        |          |
|            | 1                      | adminx             | xx              |            | 200     |       |         | 209      |                  |        |          |        | ۳        |
| -          | Request                | Respo              | nse 🔶           |            |         |       |         |          |                  |        |          |        |          |
| F          |                        | e<br>adoro Ì       | Hav             |            |         |       |         |          |                  |        |          |        |          |
|            |                        | aders              | пех             |            |         |       |         |          |                  |        |          |        |          |
|            | Date: Fri              | 200 OK<br>1, 19 J  | ul 2019 1       | 2:15:09    | GMT     |       |         |          |                  |        |          |        | <b>^</b> |
|            | Server: A              | pache/             | 2.2.15 (0       | entOS)     |         |       |         |          |                  |        |          |        |          |
|            | x-Powered<br>Content-L | i-By: Р<br>Jength: | HP/5.2.17<br>25 | ſ          |         |       |         |          |                  |        |          |        |          |
| 4          | Connectio              | on: clo            | se              |            |         |       |         |          |                  |        |          |        |          |
|            | content-1              | ype: t             | ext/ntml;       | crarse     | t=01F-8 |       |         |          |                  |        |          |        |          |
| ł          |                        |                    |                 |            |         |       |         |          |                  |        |          |        |          |
|            | KEX{p08eq              | ftulq4g            | 0a}             |            |         |       |         |          |                  |        |          |        |          |
| a          |                        |                    |                 |            |         |       |         |          |                  |        |          |        |          |
| DI         |                        |                    |                 |            |         |       |         |          |                  |        |          |        | v        |
|            | ? <                    | +                  | > Туре          | e a search | term    |       |         |          |                  |        |          | 0 ma   | atches   |
|            | Finished 📔             |                    |                 |            |         |       |         |          | https://bl       | og.csd | n.net/go | 1 3860 | 03541    |
| 1          | Edit                   |                    |                 |            |         | _     |         |          |                  |        |          |        |          |

其它选项爆出的信息,全都是Error这肯定不是啦!

| 5 Intrude            | er attack 6                          |                         |       |         |        |                  | _             |       | ×      |
|----------------------|--------------------------------------|-------------------------|-------|---------|--------|------------------|---------------|-------|--------|
| Attack Sa            | ave Columns                          |                         |       |         |        |                  |               |       |        |
| Results              | Target Positions                     | Payloads Option         | 5     |         |        |                  |               |       |        |
| Filter: Sho          | wing all items                       |                         |       |         |        |                  |               |       | ?      |
| Request              | Payload                              | Status                  | Error | Timeout | Length | Comment          |               |       |        |
| 40                   | 0                                    | 200                     |       |         | 582    |                  |               |       |        |
| 17                   | 667788                               | 200                     |       |         | 218    |                  |               |       |        |
| 0                    |                                      | 200                     |       |         | 209    | baseline request |               |       |        |
| 1                    | admin                                | 200                     |       |         | 209    |                  |               |       |        |
| 2                    | admin12                              | 200                     |       |         | 209    | 1                |               |       |        |
| 3                    | admin888                             | 200                     |       |         | 209    |                  |               |       |        |
| 4                    | admin8                               | 200                     |       |         | 209    |                  |               |       |        |
| 5                    | admin123                             | 200                     |       |         | 209    |                  |               |       |        |
| 6                    | sysadmin                             | 200                     |       |         | 209    |                  |               |       |        |
| 7                    | adminxxx                             | 200                     |       |         | 209    |                  |               |       | v      |
| Request              | Response                             |                         |       |         |        |                  |               |       |        |
| Raw H                | leaders Hex                          |                         |       |         |        |                  |               |       |        |
| HTTP/1.1             | 200 OK                               |                         |       |         |        |                  |               |       |        |
| Date: Fr.<br>Server: | i, 19 Jul 2019 1<br>Apache/2.2.15 (0 | L2:15:08 GMT<br>CentOS) |       |         |        |                  |               |       |        |
| X-Powere             | d-By: PHP/5.2.17                     | 7                       |       |         |        |                  |               |       | - 11   |
| Content-1            | Length: 16<br>op: close              |                         |       |         |        |                  |               |       |        |
| Content-             | Type: text/html;                     | charset=UTF-8           |       |         |        |                  |               |       |        |
|                      | _                                    |                         |       |         |        |                  |               |       |        |
| Error =D:            | -                                    |                         |       |         |        |                  |               |       |        |
|                      |                                      |                         |       |         |        |                  |               |       |        |
| 2                    |                                      |                         |       |         |        |                  |               |       | -      |
|                      |                                      |                         |       |         |        |                  |               |       | Ŧ      |
| ? <                  | +   >   Type                         | e a search term         |       |         |        |                  |               | 0 m   | atches |
| Finished             |                                      |                         |       |         |        | https://bl       | og esdn net/g | a 386 | 03541  |

## 好!现在我们将密码爆破出来以后就可以去网页上进行验证了!

现在我们回到浏览器里,关掉服务代理,输入刚刚爆破出来的密码,进行测试。

| 120.78.92.198:8009/manager.ph × + |                                                                  |  |  |
|-----------------------------------|------------------------------------------------------------------|--|--|
| (←) → ♂ ŵ                         | (i) 120.78.92.198:8009/manager.php                               |  |  |
| 📄 火狐官方站点 🍯 新手上路 📄 常用网             | 网址 \ominus 微博 \ominus 携程旅行 \ominus 百度 \ominus 网址大全 🖨 京东商城 Đ 京东商城 |  |  |
| Error =。=                         |                                                                  |  |  |

测试结果......嗯????小老弟怎么回事???不对???破解出的密码不对???怀疑人生了,啊~

细心一点,看看网页还有什么猫腻......

哎~等等……破解出来的是6位数的密码,为什么密码输入框只能输入5位数,F12看看源代码吧……果然,给限制了,这就好办了,把maxlength的值改成6保存,然后输入密码,稳稳的OK。

| Admin Panel                                                                                                    | × +                                                                                                    |
|----------------------------------------------------------------------------------------------------|----------------------------------------------------------------------------------------------------|
| (←) → C' û                                                                                                    | (i) 💋 120.78.92.198:8009/manager.php                                                                              |
| 🔄 火狐官方站点 🧕 新手上路                                                                                                    | 🗎 常用网址 🕀 微博 💮 携程旅行 💮 百度 💮 网址大全 🗇 京东商城 🔟 京东商城 💭 京东商城                                                               |
| -                                                                                                    | Admin Login                                                                                                    |
|                                                                                                    | UserName: admin<br>PassWord: •••••<br>Login                                                                       |
|                                                                                                    | center   1904 × 105                                                                                               |
|                                                                                                    | ⊃ 调试器 {}样式编辑器 ⑦ 性能 ①:内存 1↓ 网络 😑 存储 🛉 无障碍环境                                                                        |
| Q,搜索 HTML                                                                                                    |                                                                                                    |
| <pre>&gt; <head> ··· </head></pre>                                                                                                    |                                                                                                    |
| ★ <body></body>                                                                                                    |                                                                                                    |
| Admin_Login                                                                                                    |                                                                                                    |
| <pre>     <form action="" method="     UserName:         &lt;input type=" nam<="" text"="" th=""><th>POST"&gt;<br/>e="user" value="admin" maxlength="5"&gt;<br/>name="pass" value="imaxlength="5"&gt;<br/>把这里maxlength的值改成6,然后保存执行</th></form></pre> | POST"><br>e="user" value="admin" maxlength="5"><br>name="pass" value="imaxlength="5"><br>把这里maxlength的值改成6,然后保存执行 |
|                                                                                                    |                                                                                                    |
|                                                                                                    |                                                                                                    |

执行之后,再次输入破解出的6位数密码......哎~这返回的结果有点熟悉啊~这不是CTF的经常用到的答案格式 嘛,哈哈哈哈哈

| 120.78.92.198:8009/manager.ph; × + |                                     |  |  |
|------------------------------------|-------------------------------------|--|--|
| (←) → ♂ ŵ                          | (i) 120.78.92.198:8009/manager.php  |  |  |
| 📄 火狐官方站点 🏮 新手上路 📄 常用网              | 网址 🕀 微博 🕀 携程旅行 🕀 百度 🕀 网址大全 🕀 京东商城 🗾 |  |  |
| KEY{p08eqfu1q4g0a}                 |                                     |  |  |

over! 结束!